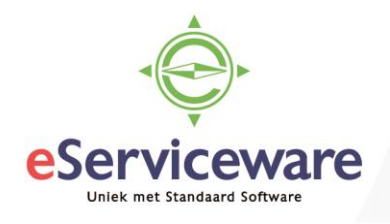

## Kasregistratie in Visma.net Financials

In deze procedure wordt uiteengezet hoe de kas verwerkt kan worden binnen Visma.net. De kasverwerking kan via het grootboek uitgevoerd worden (via het venster 'Journaaltransacties') maar er is ook een 2<sup>e</sup> variant waar er een beginsaldo en eindsaldo getoond wordt, waar crediteuren en debiteuren in gebruikt kunnen worden.

In deze procedure wordt er wel vanuit gegaan dat de inrichting van de kasrekening (aanmaken daarvan) en het koppelen van de juiste invoersoorten al gedaan is.

Om de kas te kunnen invoeren gaat men naar het venster **Bank-/kastransacties (gedetailleerd)** via *Menu > Bank/Kas > Analyses > Bank-/Kastransacties (gedetailleerd)*. Hier kan bij het veld 'Bank-/kasrekening' de kasrekening geselecteerd worden, waarna het begin- en eindsaldo zichtbaar wordt.

| 🗟 🖛 VR            | IJGEVEN W   | ISSEN                 |              |             |          |        |           |           |
|-------------------|-------------|-----------------------|--------------|-------------|----------|--------|-----------|-----------|
| * Bank-/kasrekeni | 1000 - Kas  |                       | Q            | ALLE TRAN   | ISACTIES |        | ALLEEN    | VEREFFEND |
| Begindatum:       | 22-7-2018 💌 | Overzicht weerge      | ven          | Beginsald   | 0:       | 6.974  | 4,00      | 6.974,00  |
| Einddatum:        | 28-7-2018 💌 | 🕢 Niet-vrijgegeven o  | opnemen      | Totaal deb  | et:      | 0,00   | 0,00      |           |
| Valuta:           | EUR         |                       |              | Totaal cred | dit:     | (      | 0,00      | 0,00      |
|                   |             |                       |              | Eindsaldo:  |          | 6.974  | 4,00      | 6.974,00  |
| c + ∠             | × TRANS     | ACTIE AANMAKEN        | ←  🛛 🕅       |             |          |        |           |           |
| 🖹 🛈 🗋 🗖 * Dat     | tum *Boekin | Mod *Oorspr<br>boekst | Documentref. | Transactie  | Batchnum | Status | Ontvangst | Uitgave   |

Bank-/kastransacties (gedetailleerd) 😭

Middels de button 'Transactie aanmaken' kunnen nieuwe transacties ingevoerd worden voor de kasrekening. Afhankelijk van de gekozen invoersoort (Bank/Kas, Debiteuren of Crediteuren) is het mogelijk om een crediteur of debiteur te koppelen.

| Snelle transactie     |    |                  |                   |                          | ×               | Relatie                  |
|-----------------------|----|------------------|-------------------|--------------------------|-----------------|--------------------------|
| Bank-/kasrekeni       | 10 | 00 - Kas         |                   |                          | Vereffend       |                          |
| * Invoersoort:        |    |                  |                   | Q                        |                 |                          |
| * Datum:              | Ui | it lijst selecte | ren - Invoersoort |                          |                 |                          |
| * Periode:<br>Valuta: | l  | UIT LIJST SI     |                   | ↔                        |                 |                          |
| * Documentref.:       | 8  | Invoersoc 1      | Module            | Rek. voorlopig<br>boeken | Uitgave/ontvang | Omschrijving invoersoort |
| * Bedrag:             | >  | 01               | Crediteuren       |                          | Uitgave         | Crediteuren              |
| Omschrijving:         |    | 02               | Debiteuren        |                          | Ontvangst       | Debiteuren               |
|                       |    | 1                | Bank/Kas          |                          | Uitgave         | Betaling via kas/bank    |
|                       |    | 4                | Bank/Kas          |                          | Uitgave         | Kantoorkosten            |
|                       | 4  |                  |                   |                          |                 |                          |
|                       |    |                  |                   |                          |                 | K                        |

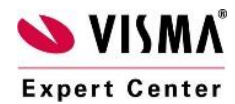

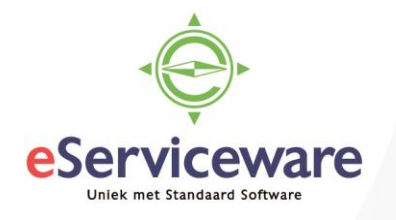

Zie onderstaande verschillen bij het koppelen van een invoersoort.

## Koppelen van een invoersoort van het type 'Bank/Kas'

| Snelle transactie |              |       |     |       |                   |                 |               | ×              |
|-------------------|--------------|-------|-----|-------|-------------------|-----------------|---------------|----------------|
| Bank-/kasrekeni   | 1000 - Kas   |       |     |       |                   | Vereffend       |               |                |
| * Invoersoort:    | 1            |       |     | Q     | * Tegenrekening:  |                 |               | Q              |
| * Datum:          | 24-7-2018    | -     |     |       | * Tegenrekening ( | 11111-11111-111 | 11-11-11111-1 | 1111111 - Admi |
| * Periode:        | 07-2018      | Q     |     |       |                   |                 |               |                |
| Valuta:           | EUR          | 1,00  | *   | BASIS |                   |                 |               |                |
| * Documentref.:   |              |       |     |       |                   |                 |               |                |
| * Bedrag:         |              | 0,00  |     |       |                   |                 |               |                |
| Omschrijving:     | Betaling via | kas/b | ank |       |                   |                 |               |                |
|                   |              |       |     |       |                   |                 |               |                |
|                   |              |       |     |       |                   |                 | OPSLAAN       | ANNULEREN      |
|                   |              |       |     |       |                   |                 |               |                |

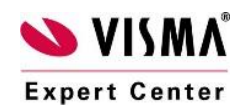

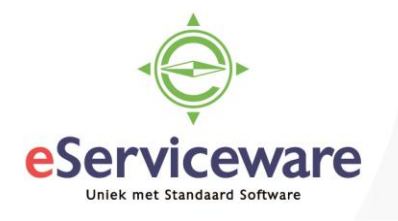

| Koppelen van een inv | voersoort va | an het | type 'Crea | liteuren' |   |         |           |
|----------------------|--------------|--------|------------|-----------|---|---------|-----------|
| Snelle transactie    |              |        |            |           |   |         | ×         |
| Bank-/kasrekeni      | 1000 - Kas   |        |            |           |   |         | Vereffend |
| * Invoersoort:       | 01           |        |            | J         | ρ |         |           |
| * Datum:             | 24-7-2018    | +      |            |           |   |         |           |
| * Periode:           | 07-2018      | Q      |            |           |   |         |           |
| Valuta:              | EUR          | 1,00   | +          | BASIS     |   |         |           |
| * Documentref.:      |              |        |            |           |   |         |           |
| * Relatie:           |              |        |            |           | ρ |         |           |
| * Locatie:           |              |        |            |           | ρ |         |           |
| * Betaalmethode:     |              |        |            |           | ρ |         |           |
| * Bedrag:            |              | 0,00   |            |           |   |         |           |
| Omschrijving:        | Crediteurer  | 1      |            |           |   |         |           |
|                      |              |        |            |           |   |         |           |
|                      |              |        |            |           |   | OPSLAAN | ANNULEREN |
|                      |              |        |            |           |   |         |           |

## Koppelen van een invoersoort van het type 'Debiteuren'

| Snelle transactie |            |      |   |     |   |         | ×         |
|-------------------|------------|------|---|-----|---|---------|-----------|
| Bank-/kasrekeni   | 1000 - Kas |      |   |     |   |         | Vereffend |
| * Invoersoort:    | 02         |      |   |     | ρ |         |           |
| * Datum:          | 24-7-2018  | -    |   |     |   |         |           |
| * Periode:        | 07-2018    | Q    |   |     |   |         |           |
| Valuta:           | EUR        | 1,00 | + | BAS | S |         |           |
| Documentref .:    |            |      |   |     |   |         |           |
| * Relatie:        |            |      |   |     | Q |         |           |
| * Locatie:        |            |      |   |     | Q |         |           |
| * Betaalmethode:  |            |      |   |     | Q |         |           |
| Creditcard/Bank   |            |      |   |     |   |         |           |
| * Bedrag:         |            | 0,00 |   |     |   |         |           |
| Omschrijving:     | Debiteuren |      |   |     |   |         |           |
|                   |            |      |   |     |   |         |           |
|                   |            |      |   |     |   | OPSLAAN | ANNULEREN |
|                   |            |      |   |     |   |         |           |

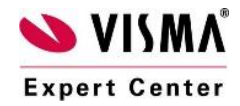

eServiceware B.V. - Watermanweg 100 - 3067GG - Rotterdam telefoon: 010 – 270 91 80 email: support@eserviceware.com

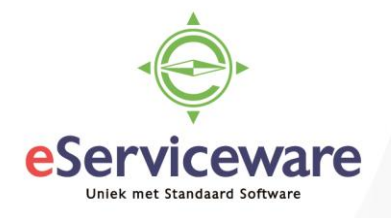

Onderstaand wordt een voorbeeld van een bank/kastransactie opgevoerd en een van een crediteuren transactie (debiteuren werkt op dezelfde manier).

| Opvoeren | Bank/Kas | transactie |
|----------|----------|------------|
|----------|----------|------------|

| Snelle transactie |              |        |               |       |   |                   |                |                             |           | ×     |
|-------------------|--------------|--------|---------------|-------|---|-------------------|----------------|-----------------------------|-----------|-------|
| Bank-/kasrekeni   | 1000 - Kas   |        |               |       |   |                   | Vereffend      |                             |           |       |
| * Invoersoort:    | 1 - Betaling | via ka | s/bank        |       | Q | * Tegenrekening:  | 9305 - Kasvers | chillen                     |           | Q     |
| * Datum:          | 24-7-2018    | Ŧ      |               |       |   | * Tegenrekening ( | 11111-11111-11 | 111-11-11111-1 <sup>-</sup> | 1111111 - | Admi  |
| * Periode:        | 07-2018      | Q      |               |       |   |                   |                |                             |           |       |
| Valuta:           | EUR          | 1,00   | -             | BASIS |   |                   |                |                             |           |       |
| * Documentref.:   | Invoersoort  | bank/l | kas - Uitgave | •     |   |                   |                |                             |           |       |
| * Bedrag:         |              | 2,50   |               |       |   |                   |                |                             |           |       |
| Omschrijving:     | Afboeking I  | asvers | chil van 2,5  | 0     |   |                   |                |                             |           |       |
|                   |              |        |               |       |   |                   |                |                             |           |       |
|                   |              |        |               |       |   |                   |                | OPSLAAN                     | ANNU      | LEREN |

In bovenstaande afbeelding een voorbeeld van hoe een bank/kas invoersoort gebruikt wordt voor het opvoeren van kosten welke rechtstreeks toe te wijzen zijn aan een kostenrekening en niet gelinkt zijn aan een factuur. Na het opslaan van deze boeking komt een regel in het venster naar voren welke nog niet is vrijgegeven.

Bank-/kastransacties (gedetailleerd) 🏠

|   |                                                 |        |       | VRI   | JGEV  | EN W    | ISSEN    |                    |               |                      |          |           |           |             |  |  |
|---|-------------------------------------------------|--------|-------|-------|-------|---------|----------|--------------------|---------------|----------------------|----------|-----------|-----------|-------------|--|--|
|   | * Ba                                            | ınk-/ł | asrel | eni   | 1000  | - Kas   |          |                    | Q             | ALLE TRANS           | SACTIES  |           | ALLEEN    | I VEREFFEND |  |  |
|   | Begindatum: 22-7-2018 - Overzicht weergeven     |        |       |       |       |         |          |                    | ven           | Beginsaldo: 6.974,00 |          |           |           |             |  |  |
|   | Einddatum: 28-7-2018 💌 🗹 Niet-vrijgegeven opnem |        |       |       |       |         |          | vrijgegeven o      | pnemen        | Totaal debe          | et:      | 0,00      |           |             |  |  |
|   | Valuta: EUR                                     |        |       |       |       |         |          |                    |               | Totaal cred          | it:      | ,50       | 2,50      |             |  |  |
|   |                                                 |        |       |       |       |         |          |                    |               | Eindsaldo:           |          | 6.971     | ,50       | 6.971,50    |  |  |
| ¢ | с                                               | 4      | F.    |       | ×     | TRANS   | ACTIE AA | NMAKEN             | ↔  🕱          |                      |          |           |           |             |  |  |
| 6 | Û                                               | D      |       | * Dat | um    | *Boekin | Mod      | * Oorspr<br>boekst | Documentref.  | Transactie           | Batchnum | Status    | Ontvangst | Uitgave     |  |  |
| > | Û                                               | D      |       | 24-7  | -2018 | 07-2018 | Ва       | <u>500057</u>      | Invoersoort b | Bank-/ka             |          | In balans | 0,00      | 2,50        |  |  |

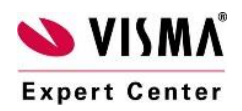

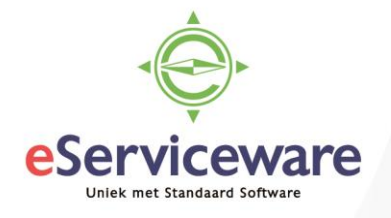

## Opvoeren Crediteuren transactie

Wanneer een transactie opgevoerd moet worden waar een inkoopfactuur aan gekoppeld dient te worden, dan moet bij het opvoeren van de transactie gekozen worden voor een invoersoort van het type 'Crediteuren'.

| Snelle transactie |              |         |         |       |   |         | ×         |
|-------------------|--------------|---------|---------|-------|---|---------|-----------|
| Bank-/kasrekeni   | 1000 - Kas   |         |         |       |   |         | Vereffend |
| * Invoersoort:    | 01 - Credite | euren   |         | \$    | D |         |           |
| * Datum:          | 24-7-2018    | -       |         |       |   |         |           |
| * Periode:        | 07-2018      | Q       |         |       |   |         |           |
| Valuta:           | EUR          | 1,00    | *       | BASIS |   |         |           |
| * Documentref.:   | 1122334      |         |         |       |   |         |           |
| * Relatie:        | 50080 - Tes  | stcredi | teur    | \$    | C |         |           |
| * Locatie:        | PRIMAIR -    | Hoofd   | locatie | \$    | C |         |           |
| * Betaalmethode:  | 1            |         |         | ۶     | O |         |           |
| * Bedrag:         | 14           | 15,20   |         |       |   |         |           |
| Omschrijving:     | Crediteurer  | ı       |         |       |   |         |           |
|                   |              |         |         |       |   |         |           |
|                   |              |         |         |       |   | OPSLAAN | ANNULEREN |
|                   |              |         |         |       |   |         |           |

Na het opslaan van de transactie is een betaling aangemaakt welke nog op de status 'Geblokkeerd' staat. Deze dient eerst gedeblokkeerd te worden alvorens vrij te geven. De betaling kan gekoppeld worden aan een factuur of rechtstreeks op de crediteurenkaart geboekt worden om later te verrekenen met een factuur.

| ł | Bank-/kastransacties (gedetailleerd) 😭      |                      |        |           |          |              |                   |               |                 |        |             |           |         |                                |         |               |
|---|---------------------------------------------|----------------------|--------|-----------|----------|--------------|-------------------|---------------|-----------------|--------|-------------|-----------|---------|--------------------------------|---------|---------------|
|   |                                             | 🗟 🖍 VRIJGEVEN WISSEN |        |           |          |              |                   |               |                 |        |             |           |         |                                |         |               |
|   | * 8                                         | ank-/                | kasrek | eni 1000  | - Kas    |              |                   | ALI           | ALLEEN VEREFF   | FEND   |             |           |         |                                |         |               |
|   | Begindatum: 22-7-2018 - Overzicht weergeven |                      |        |           |          |              |                   | В             | eginsaldo:      |        | 6.974,00    | 6.974,0   | 00      |                                |         |               |
|   | Einddatum: 28-7-2018 Viet-vrijgegeven opnen |                      |        |           |          | en Ti        | otaal debet:      |               | 0,00            | 0,0    | 00          |           |         |                                |         |               |
|   | v                                           | 'aluta:              |        | EUR       |          |              |                   | Т             | otaal credit:   |        | 147,70      | 147,5     | 70      |                                |         |               |
|   |                                             |                      |        |           |          |              |                   | E             | indsaldo:       |        | 6.826,30    | 6.826,3   | 30      |                                |         |               |
|   | с                                           |                      | ÷      | e ×       | TRANS    | ACTIE AANMAR | (EN    ↔          | x             |                 |        |             |           |         |                                |         |               |
|   | 9 0                                         |                      |        | * Datum   | * Boekin | Module       | *Oorspr<br>boekst | Documentref.  | Transactiesoc   | Batchr | Status      | Ontvangst | Uitgave | Omschrijving                   | Relatie | Naam          |
|   | •                                           |                      |        | 24-7-2018 | 07-2018  | Bank/Kas     | <u>500057</u>     | Invoersoort b | Bank-/kasinv    |        | In balans   | 0,00      | 2,50    | Afboeking kasverschil van 2,50 |         |               |
|   | Û                                           | D                    |        | 24-7-2018 | 07-2018  | Crediteuren  | 309313            | 1122334       | Vooruitbetaling |        | Geblokkeerd | 0,00      | 145,20  | Crediteuren                    | 50080   | Testcrediteur |

Om direct een factuur te koppelen dient men op het referentienummer van de betaling te klikken en op het tabblad 'Te koppelen documenten' de juiste factuur te koppelen. Ook het vinkje 'Geblokkeerd' moet uitgevinkt worden.

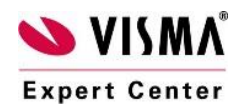

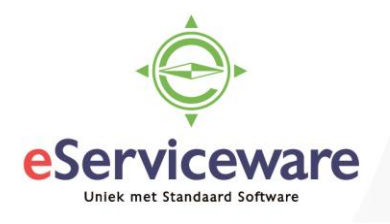

| Crediteurbeta   | alingen           |                                  | 🚰 NOTITIES 🗮 ACTIVITEITEN 🕜 BESTANDEN 🛛 MELDINGE |                          |               |              |                  |             |                      |
|-----------------|-------------------|----------------------------------|--------------------------------------------------|--------------------------|---------------|--------------|------------------|-------------|----------------------|
| OPSLAAN EN S    |                   | ∽ + ī                            | Ĵ, •                                             | к <b>к</b> >             | <b>&gt;</b> \ | /RIJ         | GEVEN AN         | NULEREN     |                      |
| BANKSALDO O     | PHALEN ANAL       | YSES - RAPPOF                    | RTEN 🕶                                           |                          |               |              |                  |             |                      |
| Soort:          | Vooruitbetalin: 🔻 | Crediteur:                       | 50080 - Tes                                      | tcrediteur               |               | £            | Te betalen bedra | ag: 145     | ,20                  |
| Referentienr.:  | 309313 P          | * Locatie:                       | PRIMAIR -                                        | Hoofdlocatie             | Q             |              | Onverwerkt sald  | lo: 0       | ,00                  |
| Status:         | In balans         | * Betaalmethode:                 | 1                                                |                          | Q             |              | Totaalbedrag:    | 145         | ,20                  |
|                 | Blokkeren         | * Bank-/kasrekeni                | 1000 - Kas                                       |                          | Q             |              | Toeslagen:       | 0           | ,00                  |
| * Datum:        | 24-7-2018 💌       | Valuta:                          | EUR                                              | 1,00 👻                   | BASIS         |              | Banksaldo:       | 0           | ,00                  |
| * Periode:      | 07-2018 P         | Omschrijving:                    | Crediteuren                                      |                          |               |              |                  |             |                      |
| Acceptgiro nr.: | 1122334           |                                  |                                                  |                          |               |              |                  |             |                      |
| TE KOPPELEN DO  |                   | etalingshistorie<br>Phalen I⊶I I | FINANCI                                          | ËLE GEGEVENS             | BETALING      | GSGE         | EGEVENS T        | OESLAGEN    |                      |
| E D C Vestigin  | g Documentso      | *Referentien                     | Betaald<br>bedrag                                | Gebruikte<br>bet.korting | Ingehoud<br>b | len [<br>otw | Datum            | Vervaldatum | Datum<br>bet.korting |
| 1001            | Factuur           | 201560644                        | 145,20                                           | 0,00                     | 0,0           | 00           | 24-7-2018        | 7-8-2018    | 24-7-2018            |

Eventueel kunnen hier ook meerdere facturen gekoppeld worden wanneer het een betaling van meerdere facturen betreft. Na het koppelen en deblokkeren kan er gekozen worden voor 'Opslaan en sluiten'.

Nu staan er 2 regels op de status 'In balans', deze moeten nu vrijgegeven worden, door de regels aan te vinken en te kiezen voor de knop 'Vrijgeven'.

| í | -    | 4                                             |         | VRIJ      | GEV      | 'EN W   | ISSEN                  |                             |               |                 |        |             |              |          |     |  |
|---|------|-----------------------------------------------|---------|-----------|----------|---------|------------------------|-----------------------------|---------------|-----------------|--------|-------------|--------------|----------|-----|--|
|   | * Ba | nk-/ł                                         | kasreke | ni        | 1000 -   | - Kas   |                        |                             | ALL           | E TRANSACTIES   |        |             | ALLEEN VEREF | FEND     |     |  |
|   | Be   | Begindatum: 22-7-2018                         |         |           |          |         |                        | weergeven                   | Be            | eginsaldo:      |        | 6.974,00    | 6.974,0      | 6.974,00 |     |  |
|   | Ei   | Einddatum: 28-7-2018 🗸 🖉 Niet-vrijgegeven opr |         |           |          |         | 🖌 Niet-vrijge          | geven opnem                 | en To         | taal debet:     | 0,00   |             |              |          |     |  |
|   | Va   | Valuta: EUR                                   |         |           |          |         |                        |                             | То            | taal credit:    |        | 147,70      | 147,7        | 70       |     |  |
|   |      |                                               |         |           |          |         |                        |                             | Ei            | ndsaldo:        |        | 6.826,30    | 6.826,3      | 30       |     |  |
| ( | C    |                                               |         | L<br>Datu | <b>X</b> | TRANS   | ACTIE AANMAK<br>Module | KEN H↔<br>*Oorspr<br>boekst | Documentref.  | Transactiesoc   | Batchr | Status      | Ontvangst    | Uitgave  | On  |  |
|   | Û    | D                                             |         | 24-7-2    | 2018     | 07-2018 | Bank/Kas               | <u>500057</u>               | Invoersoort b | Bank-/kasinv    |        | In balans   | 0,00         | 2,50     | Afl |  |
| > | Û    | D                                             |         | 24-7-3    | 2018     | 07-2018 | Crediteuren            | <u>309313</u>               | 1122334       | Vooruitbetaling |        | Geblokkeerd | 0,00         | 145,20   | Cr  |  |

De factuur gekoppeld aan de vooruitbetaling en de vooruitbetaling zelf worden nu netjes gesloten op de crediteurkaart. Het is ook mogelijk om GEEN factuur te koppelen en de betaling alleen als 'Vooruitbetaling' op de crediteurkaart te zetten, zodat op een later moment de factuur aan de betaling gekoppeld kan worden.

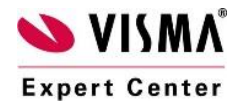

Bank-/kastransacties (gedetailleerd)